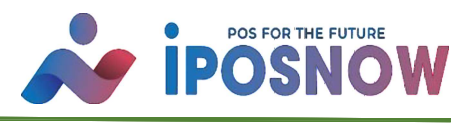

## **SCHRITT 1: GOBD EXPORT**

GOBD exportieren, «Funktion» «Datenexport».

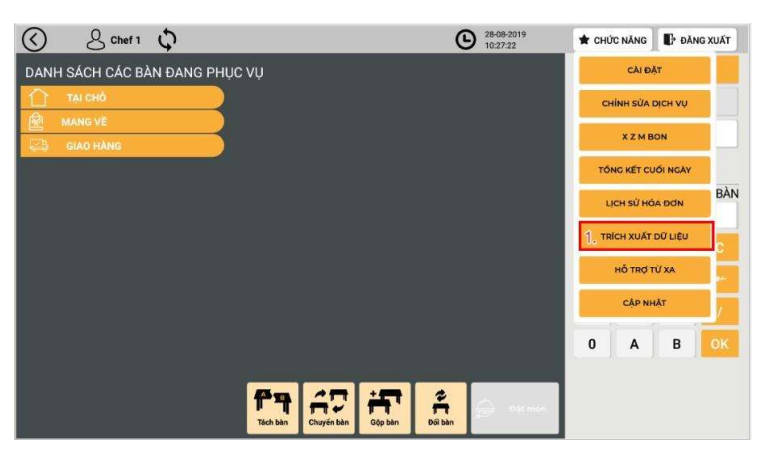

Achtung ! USB anschließen, um Export durchzuführen.

| 3 8                                               | Shef 1 🗘                                  | € 28-08-2019<br>10:28:05 ★ C | HỨC NĂNG 📗 🗗 ĐĂNG XUẤT   |
|---------------------------------------------------|-------------------------------------------|------------------------------|--------------------------|
| FISKAL PI<br>Khoảng thời gian<br>(tối đa 31 ngày) | OFUNC CODB   Từ 21-08-2019 Dến 28-08-2019 | 莺 📿 Kiém tra                 | TRÍCH XUẤT DỮ LIỆU RA CS |
| NGÀY GIỜ                                          | ноат донс                                 | LON                          | KĔT QUẢ                  |
| 28-08-2019 10:24                                  | print Z-Bon                               | In zbon                      | ок                       |
| 28-08-2019 10:20                                  | print X-Bon                               | In xbon                      | ок                       |
| 28-08-2019 06:28                                  | In hóa đơn 156696647981                   | In hoá đơn cho một đơn hàng  | ок                       |
| 28-08-2019 06:19                                  | In hóa đơn 156696594122                   | In hoá đơn cho một đơn hàng  | ок                       |
| 28-08-2019 06:18                                  | In hóa đơn 156696589154                   | in hoá đơn cho một đơn hàng  | ок                       |
| 28-08-2019 06:17                                  | In hóa đơn 156696583759                   | In hoà đơn cho một đơn hàng  | ок                       |
| 28-08-2019 06:15                                  | In hóa đơn 156696570546                   | In hoà đơn cho một đơn hàng  | ок                       |

## (1) GOBD Auswahl

| $\bigcirc$ | Chef 1         | \$                                       |                      | G         | 28-08-2019<br>10:28:48 | 🕈 CHỨC NĂNG | 🗗 ÐĂNG XUẤT |
|------------|----------------|------------------------------------------|----------------------|-----------|------------------------|-------------|-------------|
|            | FISKAL PRÜFUNG |                                          | CODB                 |           |                        |             |             |
|            | G              | IODB TRÍCH XUẤT DŨ                       | LIÊU                 |           |                        |             |             |
|            | ľ              | ử<br>1. <sup>29-07-2019</sup>            |                      | đến<br>2. | 28-08-2019             |             |             |
|            | v              | 'UI LÒNG CHỌN VỊ TR<br>LÀM MỚI DANH SÁCH | Í TRÍCH XUẤT DỮ LIỆU |           |                        |             |             |
|            |                |                                          |                      |           |                        |             |             |
|            |                |                                          |                      |           |                        |             |             |
|            |                |                                          |                      |           |                        |             |             |
|            |                |                                          |                      |           | X Huý                  | З., ок      |             |

(2) Datum von bis und danach aktualieren

In der Liste auswählen

(3) Auf Ok klicken, um zu exportieren

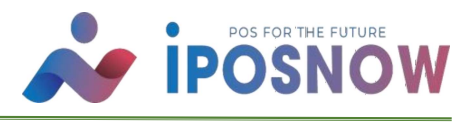

## **SCHRITT 2: TSE EXPORT**

|                                       | <b>(b)</b> 28-08-2019<br>10:27:22 | 🛨 CHỨC NĂNG           | DĂNG XUẤT |  |
|---------------------------------------|-----------------------------------|-----------------------|-----------|--|
| DANH SÁCH CÁC BÀN ĐANG PHỤC VỤ        |                                   | CÂIĐ                  | AT.       |  |
| TAI CHÓ                               |                                   | CHÍNH SỬA I           | DICH VŲ   |  |
| SIAO HANG                             |                                   | ХХМВ                  | ON        |  |
|                                       |                                   | TÔNG KẾT CU           | IÓI NGÀY  |  |
|                                       |                                   | LICH SỬ HỎ            | BÀN       |  |
|                                       |                                   | 1. TRÍCH XUẤT DỮ LIỆU |           |  |
|                                       |                                   | Hỗ TRỢ TỪ XA          |           |  |
|                                       |                                   | CẬP NH                | lật       |  |
|                                       |                                   | 0 A                   | в ок      |  |
|                                       |                                   |                       |           |  |
| · · · · · · · · · · · · · · · · · · · | t 🚔 🍙 ost men                     |                       |           |  |
| Tách bản Chuyện bản Gộp bản           | Dorban                            |                       |           |  |

GOBD exportieren, «Funktion»

« Datenexport ».

| $\bigcirc$ | 은 supper adn | nin 🗘                             | Ì              |              | 0       | 08-08-2023<br>04:06:27 |            | E Funktion | [→ Abmelden |
|------------|--------------|-----------------------------------|----------------|--------------|---------|------------------------|------------|------------|-------------|
|            | GOBD         | TSE<br>1<br>TSE Daten exp         | ortieren       | DATEV        |         |                        |            |            |             |
|            | Ĺ            | Von                               | 09-07-2023     | 100          | 2       | Bis                    | 08-08-2023 |            |             |
|            |              | Wähle ein Spe<br>Aktualisiere die | icherort für E | xport        |         |                        |            |            |             |
|            | Ľ            | Internal SD card                  |                | /storage/emu | lated/0 | 3                      |            |            |             |
|            |              |                                   |                |              |         |                        |            |            |             |
|            |              |                                   |                |              |         |                        | ×          | Abbreche   | / ок        |

- 1. Wählen Sie "TSE extrahieren".
- 2. Datum von bis und danach aktualieren

In der Liste auswählen

3. Wählen Sie aus, wo die Daten gespeichert werden sollen, und drücken Sie dann zum Exportieren auf "OK".